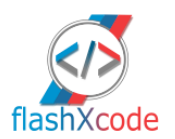

## FSC Kit + CarPlay USB Installer

We will send you a zip archive that contains the following files:

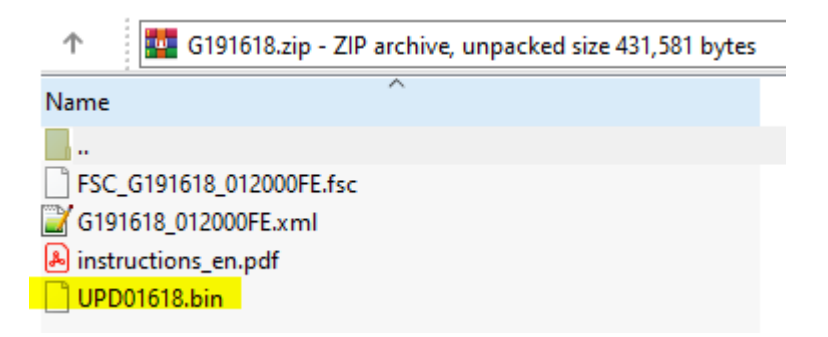

- 1. Extract and copy provided **UPD BIN** file onto an available blank USB flash memory stick with **FAT32** file system. Recommended flash drive capacity is 2 or 4 or 8 GB.
- 2. Turn ignition on or start engine of your car and plug the USB flash drive into the USB port in glove box/center console.
- 3. Wait at least 30 seconds and then **unplug** the USB flash drive.
- 4. Reboot iDrive system, via press and hold the rotary volume button until 15-20 seconds.
- 5. Unit will start to boot, show "**BMW ConnectedDrive**" on the screen and automatically reboot several times. Do not interrupt the process. Just wait!

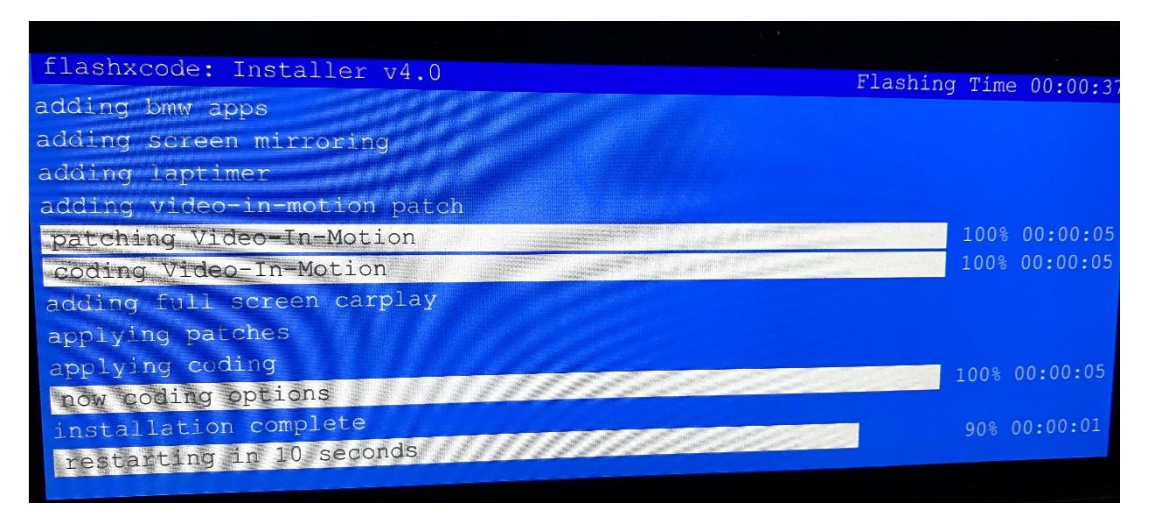

6. Go to Communication, Manage mobile devices, Connect new device. If you don't see CarPlay please follow step 4 again.

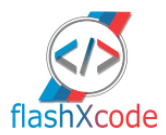

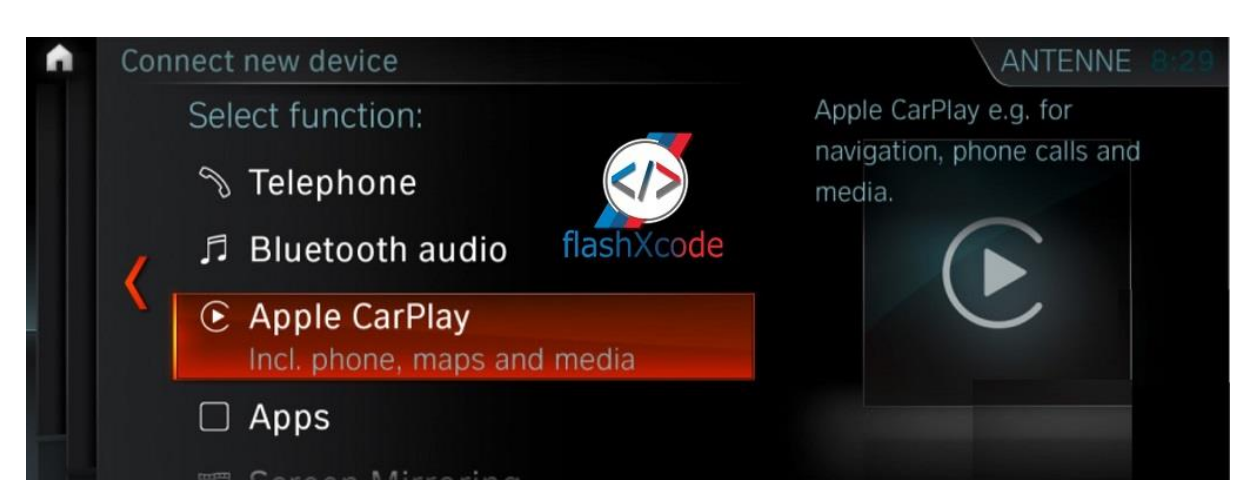

7. After CarPlay appears please read this before connecting:

https://www.flashxcode.com/apple-carplay-info-connect-and-details/

## \*You should have already the Wi-Fi Antenna installed

When you want to update the maps of your unit, If it asks for an activation code, you can update it by creating a new folder named **FSC** in the root of blank USB drive and copying the included **.fsc** file into it. Plug the USB drive into the USB port and start the maps update.

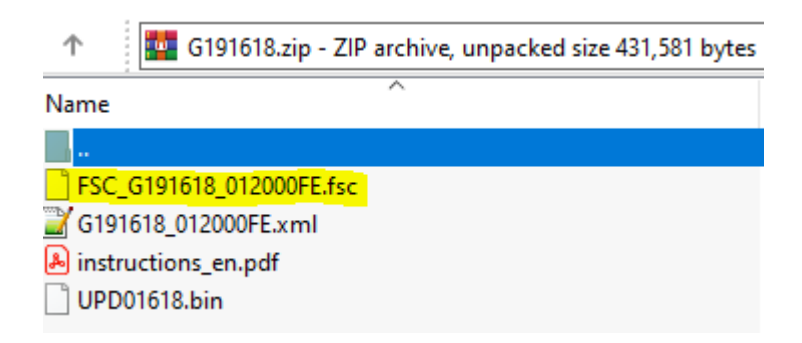

If you have other questions please contact me on WhatsApp (+40741888845) or Skype ( live:.cid.de00ae92930507d3)